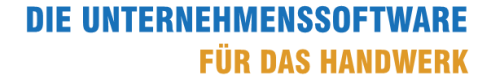

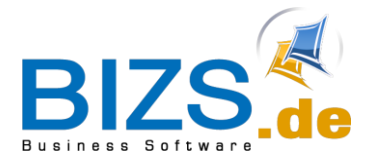

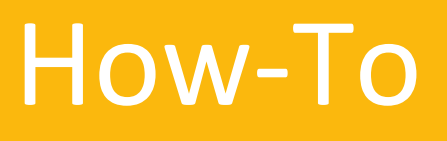

# X-Rechnung ZUGFeRD-Rechnung

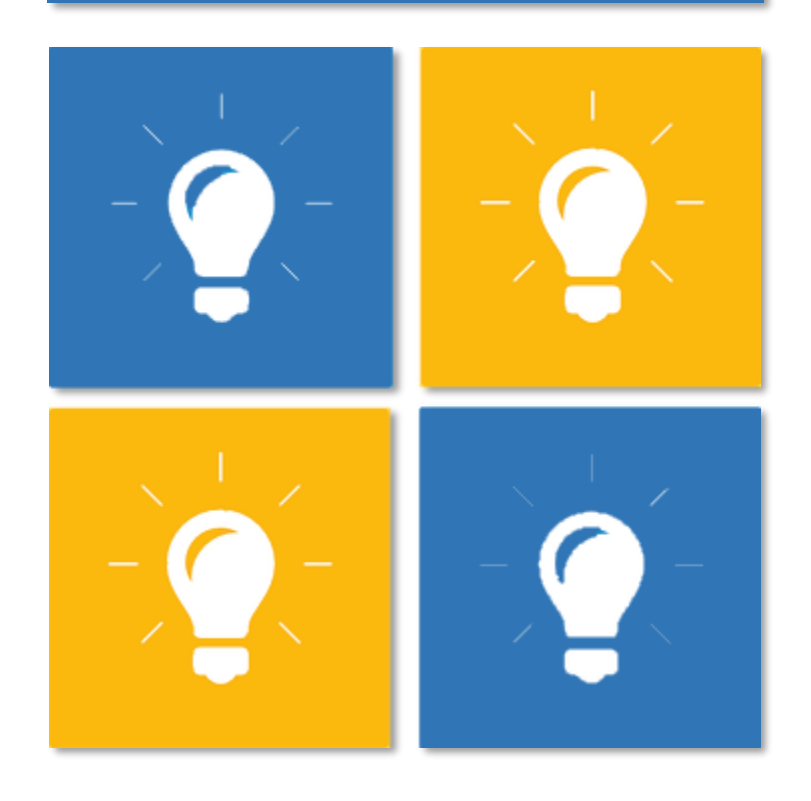

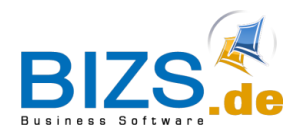

## DIE UNTERNEHMENSSOFTWARE Für das Handwerk

Allgemeine Informationen

## Inhalt

| 1 | Allgemeine Informationen                                           | 3  |
|---|--------------------------------------------------------------------|----|
|   | 1.1 Was ist eine X-Rechnung?                                       | 3  |
|   | 1.2 Was ist eine ZUGFeRD-Rechnung?                                 | 3  |
|   | 1.3 Leitweg ID Nummer                                              | 3  |
|   | 1.4 Referenznummer                                                 | 3  |
|   | 1.5 In welchen Verkaufsbelegen steht die Funktion zur Verfügung?   | 3  |
| 2 | Notwendige allgemeine Einstellungen im BIZS                        | 4  |
|   | 2.1 Eigene Umsatzsteuer ID-Nummer, IBAN und BIC                    | 4  |
|   | 2.2 Funktion X-Rechnung (ZUGFeRD) für Rechnungsausgang einschalten | 4  |
|   | 2.3 Outlook Dialog muss aktiviert sein                             | 4  |
|   | 2.4 Mitarbeiter-Daten vollständig angeben                          | 5  |
| 3 | Einstellungen für die jeweilige X-Rechnung                         | 6  |
|   | 3.1 In Kundenadresse Xrechnung einschalten                         | 6  |
|   | 3.2 Leitweg-ID-Nummer und Referenznummer im Beleg                  | 6  |
|   | 3.3 Im Beleg muss die Zahlungskondition eingetragen sein           | 6  |
|   | 3.4 Im Beleg muss Sachbearbeiter eingetragen sein                  | 7  |
|   | 3.5 Welche Positionen werden übergeben?                            | 7  |
| 4 | X-Rechnung erstellen                                               | 8  |
|   | 4.1 Seitenansicht aufrufen                                         | 8  |
|   | 4.2 Beleg an Outlook übergeben                                     | 8  |
|   | 4.2.1 Dateiablageort und Dateinamen bestimmen                      | 8  |
|   | 4.2.2 Fortsetzung der Übergabe der PDF-Datei an Outlook            | 9  |
|   | 4.3 Besonderheit: Abschlagsrechnung                                | 9  |
|   | 4.4 X-Rechnung prüfen (validieren)                                 | 9  |
| 5 | ZUGFeRD-Rechnung erstellen1                                        | 10 |

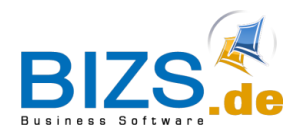

## **1** Allgemeine Informationen

Die Funktionen stehen in BIZS ab Version 020.003.088 zur Verfügung. Es ist die X-Rechnung und ZUGFeRD Version 2.2, Profil Extended umgesetzt.

## 1.1 Was ist eine X-Rechnung?

X-Rechnung (auch E-Dokument genannt) ist eine standardisierte Rechnung vor allem für Aufträge der öffentlichen Hand.

Bei einer X-Rechnung wird eine Datei im XML-Dateiformat erzeugt.

Diese Datei kann dann im Online-Portal hochgeladen werden.

Für eine X-Rechnung wird eine Leitweg-ID-Nummer benötigt und eine Referenznummer.

## 1.2 Was ist eine ZUGFeRD-Rechnung?

ZUGFeRD ist die Abkürzung für "Zentraler User Guide des Forums elektronische Rechnung Deutschland" Bei einer ZUGFeRD-Rechnung wird eine PDF-Datei erzeugt, in der eine Datei im XML-Dateiformat eingebettet ist.

Für eine ZUGFeRD-Rechnung wird keine Leitweg-ID-Nummer benötigt und keine Referenznummer.

## 1.3 Leitweg ID Nummer

Die Leitweg-ID-Nummer ist das Kennzeichen einer elektronischen Rechnung zur eindeutigen Adressierung von öffentlichen Auftragsgebern in Deutschland (Beispiele: Behörden, Kommunen, Ministerien). Ein Auftraggeber kann mehrere Leitweg-ID-Nummern besitzen (unterschiedliche Abteilungen). Beispiel einer Leitweg-ID-Nummer: 08-A1035-05

#### 1.4 Referenznummer

Die Referenznummer benötigt der zuständige Rechnungsempfänger als Bezugsinformation zur Zahlung. Beispiel einer Referenznummer: H.BB.77547.0001.3038.001

#### 1.5 In welchen Verkaufsbelegen steht die Funktion zur Verfügung?

- Rechnung
- Abschlagsrechnung
- Abschlagsrechnung Zuwachs
- Schlussrechnung
- Gutschrift

Bereits geleistete Zahlungen werden in der XML-Datei im Notizfeld aufgeführt.

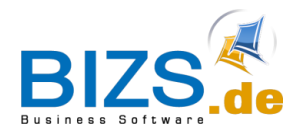

Notwendige allgemeine Einstellungen im BIZS

## 2 Notwendige allgemeine Einstellungen im BIZS

## 2.1 Eigene Umsatzsteuer ID-Nummer, IBAN und BIC

Unter BIZS – Einstellungen – Optionen müssen im Reiter Lizenz/Anschrift die eigene UstIdNr., IBAN und BIC eingetragen sein

| LdIIU.     | Deutschlahu               |
|------------|---------------------------|
| SteuerNr.: | 91000/41544               |
| UstIdNr.:  | DE184447                  |
| Bank:      | Kreissparkasse Ravensburg |
| BIC:       | SOLAD                     |
| Iban:      | DE626505                  |
| Kontonr.:  |                           |
| BLZ:       |                           |

## Wichtig!

Wird mit Niederlassungen gearbeitet, müssen unter BIZS – Stammdaten – Niederlassung in der jeweiligen Niederlassung die Daten eingetragen sein.

## 2.2 Funktion X-Rechnung (ZUGFeRD) für Rechnungsausgang einschalten

Unter BIZS – Einstellungen – Optionen muss im Reiter Organisation ganz unten der Haken für die XRechnung gesetzt werden.

Dann speichern.

XRechnung (Zugferd) bei Rechnungsausgang aktivieren

#### 2.3 Outlook Dialog muss aktiviert sein

Mit Aufruf des Outlook Dialog Fensters wird die Funktion zur Erstellung der XML-Datei ausgelöst. Daher muss der Outlook Dialog in den Optionen eingestellt werden.

Unter BIZS – Einstellungen – Optionen muss im Reiter *BIZS Einstellungen* im Feld *Mail Ausdruck* der OUTLOOKDIALOG gewählt sein. Dann speichern.

| Mandant:<br>Bezeichnung N<br>Voller Steuers<br>Halber Steuers                                               | landant<br>itz:<br>itz:    | :  |                    |                      |           |                    |      |
|----------------------------------------------------------------------------------------------------|----------------------------|----|--------------------|----------------------|-----------|--------------------|------|
| Organisation                                                                                                | ERP                        | HW | Lizenz / Anschrift | Archiv/Dokman/Wissen | Info-Baum | BIZS Einstellungen | Mahn |
| Update Pfad: (<br>DB Sicherungs<br>Hilfepfad:<br>SMTP-Server:<br>SMTP-AUTH:<br>SMTP-Benutze<br>SMTP-Passwor | (UNC)<br>pfad:<br>r:<br>t: |    |                    |                      |           |                    |      |
| Serienmail übe                                                                                              | r:                         |    |                    |                      |           | •                  |      |
| Mail Ausdruck:                                                                                              |                            |    | OUTLOOKDIA         | LOG                  |           | -                  |      |
| Land/Intraland<br>Datenbanknan                                                                              | :<br>ne:                   |    |                    | ĸ                    |           |                    |      |
| AlterSteuersat                                                                                              | z:                         |    |                    |                      |           |                    |      |

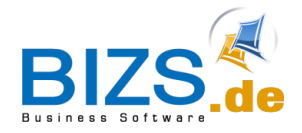

Notwendige allgemeine Einstellungen im BIZS

## 2.4 Mitarbeiter-Daten vollständig angeben

Wenn ein Mitarbeiter als Sachbearbeiter in der Rechnung steht, so **müssen** unter BIZS – Stammdaten – Mitarbeiter beim jeweiligen Mitarbeiter folgende Angaben eingetragen sein:

- Telefon1
- Fax (Angabe notwendig, evtl. fiktive Nummer eintragen)
- Mail
- Name f. Beleg

| Beispiel:       |                 |
|-----------------|-----------------|
| ð 🗋             | • 💾 🗈 🛍 🛛 🖊 🔦 🛧 |
| Mitarbeiter:    | MAIER           |
| Name1:          | Marcus Maier    |
| Name2:          |                 |
| Name3:          |                 |
| Strasse:        |                 |
| PLZ/Ort:        |                 |
| Telefon1:       | 08383 22 883 44 |
| Telefon2:       |                 |
| Telefon3:       |                 |
| Mobilnr:        |                 |
| Fax:            | 08383 22 883 44 |
| Kürzel:         |                 |
| Mail:           | support@bizs.de |
| Name f. Belege: | M. Maier        |
| Durchwahl:      |                 |
| Beruf:          |                 |

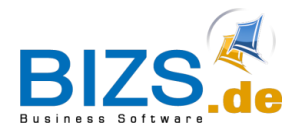

Einstellungen für die jeweilige X-Rechnung

## 3 Einstellungen für die jeweilige X-Rechnung

## 3.1 In Kundenadresse Xrechnung einschalten

In der Adresse des Kunden zum Reiter *Fibu/Bank* wechseln. Im Unterreiter *Konditionen* die gewünschten Haken setzen.

| <ol> <li>Infobaum (Adresse)</li> </ol> | C Fibu/Bank                  | Adressrelationen/Kommunikation |                            | 🖆 ERP-A          |
|----------------------------------------|------------------------------|--------------------------------|----------------------------|------------------|
|                                        | Bank1:                       |                                | Bank2:                     |                  |
| Bank (für Sepa):                       |                              |                                |                            |                  |
| BLZ:                                   |                              |                                |                            |                  |
| Konto:                                 |                              |                                |                            |                  |
| IBAN (für Sepa):                       |                              |                                |                            |                  |
| BIC (für Sepa):                        |                              |                                |                            |                  |
|                                        |                              |                                |                            |                  |
| Steuer-Nr.:                            |                              |                                |                            |                  |
| USt-ID Nr.:                            |                              |                                |                            |                  |
| Datev Nr. VK (Debitor):                |                              |                                | ermittle nächste Datev-Nr. |                  |
| Datev Nr. EK (Kreditor):               |                              |                                | ermittle nächste Datev-Nr. | Ĩ                |
| Währung:                               | €                            | - x                            | Lieferant-Einkauf          |                  |
| Sprache:                               |                              | - x                            |                            |                  |
|                                        |                              |                                |                            |                  |
| Konditionen Lieferant                  | t Einkauf Kreditversicherung | Texte                          |                            |                  |
| Kunde - Verkauf                        |                              |                                | _                          |                  |
| Rechnung Mail-Adr.:                    |                              |                                | XRechnung/ZUGFeRD (PD      | F)               |
| Zahlungsverzug Hinweis:                |                              |                                | 🗹 XRechnung/ZUGFeRD nur    | <mark>ХМL</mark> |
| Zahlungskondition:                     |                              | - X                            |                            |                  |
|                                        |                              |                                |                            |                  |

## 3.2 Leitweg-ID-Nummer und Referenznummer im Beleg

Die Leitweg-ID-Nummer und Referenznummer müssen bei X-Rechnung ausgefüllt sein. Fehlen diese Angaben, so wird eine ZUGFeRD-Rechnung erzeugt.

| Projekt Lieferd     | atum (LT) man. Lieferadr. man. Ansch | rift Sonst.  | Stei |
|---------------------|--------------------------------------|--------------|------|
| Adr. Relation:      |                                      | 🕶 🗙 🖉 🍥      | Brut |
| Ansprechp. Rel.:    |                                      | •            | OP-I |
| Rech Adr: Lief Adr: | م <b>x</b> ד                         | <b>- x</b> ∕ | Krea |
| Anlagennr.:         | Leitweg-ID-Nr                        | · _          | Stat |
| Leitweg:            | 08-A9858-54                          |              | Vers |
| Ihr Vorgang / Dat:  | 11223344                             | T            | Wie  |
| Zahlungskondition:  | N30 • Referenznum                    | mer 🕖        | Erlö |

## 3.3 Im Beleg muss die Zahlungskondition eingetragen sein

| Zahlungskondition: | N30   | • x |
|--------------------|-------|-----|
| Währung:           | €     | - X |
| Sachbe/Vertreter:  | MAIER | - X |
|                    |       |     |

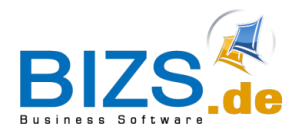

Einstellungen für die jeweilige X-Rechnung

#### 3.4 Im Beleg muss Sachbearbeiter eingetragen sein

| Zahlungskondition: |       | - X |                | ۲   |
|--------------------|-------|-----|----------------|-----|
| Währung:           | €     | - X |                |     |
| Sachbe/Vertreter:  | MAIER | • X | <b>▼</b> 3     | × 🔊 |
| Lieferbedingung:   |       |     | <del>v</del> 1 | ×   |
| Sprache:           |       |     | <del>v</del> 1 | ×   |

## 3.5 Welche Positionen werden übergeben?

- Es werden keine Titel übergeben.
- Positionen dürfen nicht das Kennzeichen inaktiv oder eventual aufweisen.
- In den Positionen dürfen keine Minusmengen enthalten sein.

#### Bitte beachten:

Bestehende Belege: Müssen zuerst nochmals gespeichert werden, damit sie aktualisiert werden und somit die benötigten Voraussetzungen aufweisen!

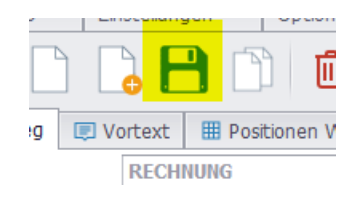

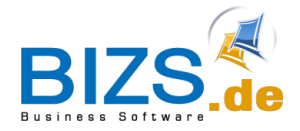

## 4 X-Rechnung erstellen

- Voraussetzungen in BIZS durchführen (siehe oben)
- Insbesondere Leitweg-ID-Nummer und Referenznummer eintragen.

## 4.1 Seitenansicht aufrufen

Wenn Sie die Rechnung bzw. Gutschrift fertiggestellt haben, so rufen Sie die Seitenansicht auf. Falls in der Kundenadresse keine spezielle Rechnungsmailadresse hinterlegt ist, so wird die

Mailadresse verwendet, die in der Adresse eingetragen ist.

Das Symbol für die Seitenansicht sieht dann so aus:

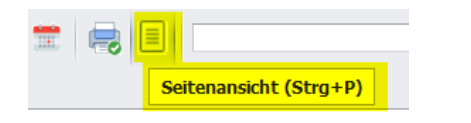

Ist beim Kunden eine Rechnungsmailadresse hinterlegt, so erscheint das Symbol für die Seitenansicht folgendermaßen:

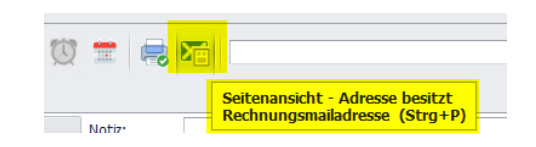

## 4.2 Beleg an Outlook übergeben

Wählen Sie in der Seitenansicht den Button "Mail-Versand mit Optionen".

| Druc | k RE: F | RE23-45 | 4 Kinde | rgarten | Vil × |  |
|------|---------|---------|---------|---------|-------|--|
| M    | ٩       | ▶       | ⊳I      | 쁍       | ×4.   |  |
|      |         |         |         |         |       |  |

## 4.2.1 Dateiablageort und Dateinamen bestimmen

Sie gelangen zunächst in ein Dialogfenster, um den Dateiablageort und Dateinamen zu bestimmen. Voreingestellt, wird die Datei im Lokalen BIZS Ordner gespeichert.

| 🧱 XML speichern unter                 |             |                  |              |       |                      | ×        |
|---------------------------------------|-------------|------------------|--------------|-------|----------------------|----------|
| ← → ~ ↑ 🔒 >                           | >           | LOKAL            |              | ~ Ō   | OKAL" durchsuchen    | <i>م</i> |
| Organisieren 👻 Ne                     | euer Ordner |                  |              |       |                      | • ?      |
| datev                                 | ^ Name      | Änderungsdatum   | Тур          | Größe |                      |          |
| dokman                                |             |                  | Dateiordner  |       |                      |          |
| dokman_bearb                          |             |                  | Dateiordner  |       |                      |          |
| LOKAL                                 |             |                  | Dateiordner  |       |                      |          |
|                                       |             |                  | Dateiordner  |       |                      |          |
|                                       |             |                  | Dateiordner  |       |                      |          |
| > 📥                                   |             |                  | XML-Dokument | 4 KB  |                      |          |
| 🗸 💷 Dieser PC                         |             |                  | XML-Dokument | 4 KB  |                      |          |
| > 1 3D-Objekte                        |             |                  | XML-Dokument | 4 KB  |                      |          |
| > S Bilder                            |             |                  | XML-Dokument | 6 KB  |                      |          |
| y inder                               | vrechnung   | 18 12 2023 10-08 | XML-Dokument | 6 KB  |                      |          |
| Deckton                               | xreemang    | 10/12/2023 10/00 | AME-DOKUMENT | 0 KD  |                      |          |
| > Desktop                             |             |                  |              |       |                      |          |
| Dokumente                             | ¥           |                  |              |       |                      |          |
| Dateiname: xr                         | echnung     |                  |              |       |                      | ~        |
| Dateityp: XN                          | -<br>AL     |                  |              |       |                      | ~        |
| butchgypt 74                          |             |                  |              |       |                      |          |
| <ul> <li>Ordner ausblenden</li> </ul> |             |                  |              |       | <u>Speichern</u> Abb | rechen   |

Diese abgespeicherte XML-Datei kann dann später im Online-Portal des Empfängers hochgeladen werden.

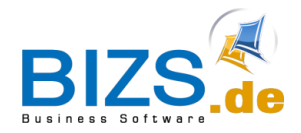

X-Rechnung erstellen

## 4.2.2 Fortsetzung der Übergabe der PDF-Datei an Outlook

Nach dem Abspeichern der pdf-Datei wird wie üblich im Outlook-Dialogfenster fortgefahren.

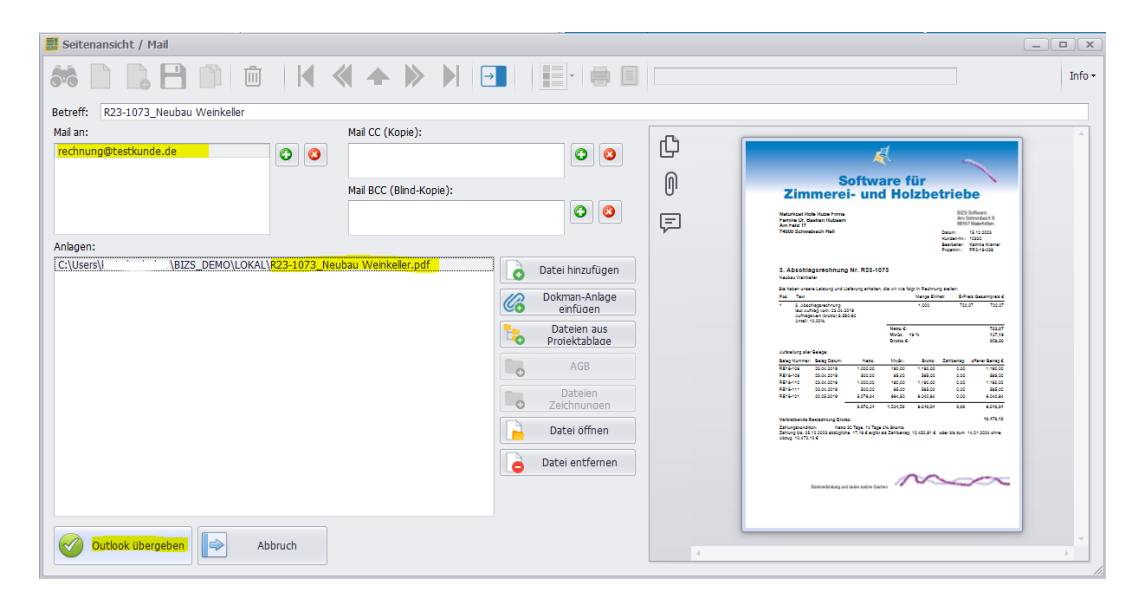

Nachdem Sie auf den Button "Outlook übergeben" geklickt haben, öffnet sich ein Outlook Mailfenster mit der pdf-Datei im Anhang.

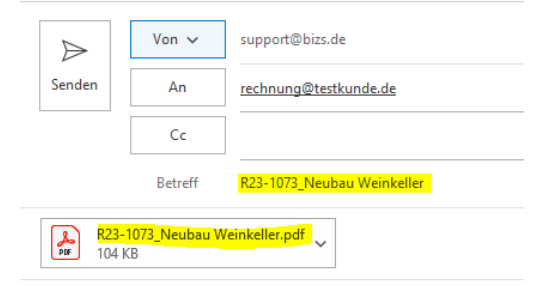

## 4.3 Besonderheit: Abschlagsrechnung

Die Leitweg Nummer, die Vorgangsnummer und das Vorgangsdatum muss im Auftrag eingetragen sein.

Somit werden diese bei der Weiterverarbeitung zur Abschlagsrechnung mitgegeben.

## 4.4 X-Rechnung prüfen (validieren)

Im Internet gibt es verschiedene Seiten, die eine X-Rechnung online auf Fehler prüfen.

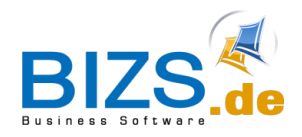

## 5 ZUGFeRD-Rechnung erstellen

Bei einer ZUGFeRD-Rechnung wird eine PDF-Datei erzeugt, in der eine XML-Datei mit den Rechnungsdaten eingebettet ist.

Für eine ZUGFeRD-Rechnung wird keine Leitweg-ID-Nummer benötigt und keine Referenznummer.

Vorgehensweise:

- 1. Voraussetzungen in BIZS durchführen.
- 2. Feld Leitweg-ID-Nr. muss leer sein.
- 3. Button: Seitenansicht aufrufen.
- 4. Button: Outlook Übergabe aufrufen.
- 5. Es wird eine PDF-Datei erstellt, in der eine XML-Datei eingebettet ist.